## **CAMBIO DE REGIMEN A UN ESTABLECIMIENTO**

**1.** Se ingresa a la oficina virtual Alcaldía de Cúcuta.

| ALCALDÍA<br>De san José de<br>CÚCUTA                  |                                                                                                    |                                                                            |
|-------------------------------------------------------|----------------------------------------------------------------------------------------------------|----------------------------------------------------------------------------|
| Inicio / Modulos                                      | _                                                                                                   | -                                                                          |
| Predial<br>Liquidación de impuesto predial<br>Acceder | INFORMACION TRIBUTARIA ALCALDIA DE CUCUTA *                                                         | Impuestos Menores/Tributos<br>Registro y pago de tributos<br>Acceder       |
| <b>Grúas</b><br>Pagos de recibo grúas<br>Acceder      | Accede copiando y pegando el link en tu navegador<br>https://cucuta.gov.co/normatividad-tributaria/ | Verificador Paz y Salvo<br>Verifica el estado de un paz y salvo<br>Acceder |
| Generar Paz y Salvo<br>Generar paz y salvo<br>Acceder | Información<br>Información de Interes<br>Acceder                                                    |                                                                            |
|                                                       |                                                                                                    |                                                                            |

2. Se elige la opción de Industria y comercio.

| ALCALDÍA<br>De san José de<br>CÚCUTA                  |                                                                                              |                                                                            |
|-------------------------------------------------------|----------------------------------------------------------------------------------------------|----------------------------------------------------------------------------|
| Inicio / Modulos                                      |                                                                                              |                                                                            |
| Predial<br>Liquidación de impuesto predial<br>Acceder | Industria y Comercio<br>Liquidación Ica Anual, Reteica, Novedades y Estado Cuenta<br>Acceder | Impuestos Menores/Tributos<br>Registro y pago de tributos<br>Acceder:      |
| <b>Grúas</b><br>Pagos de recibo grúas<br>Acceder      | Verificador Facturas<br>Verifica el estado de la factura<br>Acceder                          | Verificador Paz y Salvo<br>Verifica el estado de un paz y salvo<br>Acceder |
| Generar Paz y Salvo<br>Generar paz y salvo<br>Acceder | Información<br>Información de Interes<br>Acceder                                             |                                                                            |

**3.** Se digita el número de placa y Nit del establecimiento, se diligencia el Captcha y se da clic en consultar.

| ALCALDÍA<br>De san jose de<br>CÚCUTA           |                                                                                |  |
|------------------------------------------------|--------------------------------------------------------------------------------|--|
| Inicio / Modulos / Acceso Industria y Comercio |                                                                                |  |
|                                                | Número de Placa<br>1<br>Por favor digite la placa del establecimiento.         |  |
|                                                | Nit del Establecimiento 123456789 Por favor digite el nit del establecimiento. |  |
|                                                | No soy un robot                                                                |  |
|                                                |                                                                                |  |

**4.** Una vez se ingrese al establecimiento se da clic en el botón de Insertar Novedad

| ALCALDÍA<br>De san josé de<br>CÚCUTA           |                                           |                                                     | STRATEGIA DE |
|------------------------------------------------|-------------------------------------------|-----------------------------------------------------|--------------|
| Inicio / Modulos / Acceso Industria y Comercio | / Establecimiento                         |                                                     |              |
| Presentar Declaración de ICA Anual             | Autoretención 🕼 Insertar Novedad 🖉 Formul | rio Unico Nacional ICA Anual 🛛 🖉 Formulario RetelCA |              |
| Placa                                          | Nombre                                    | Tipo Actividad                                      |              |
| 1                                              | EMPRESA SAS                               | Comercial                                           |              |
| Dirección                                      | Barrio                                    | Telefono                                            |              |
| CJCJ LLL                                       | EL SALADO                                 | 5808080                                             |              |
| Documento                                      | Propietario                               |                                                     |              |
| 1090392599                                     | EDGAR FERNANDO VALIDACION VALIDACIO       |                                                     |              |
| Observaciones                                  |                                           |                                                     |              |
|                                                |                                           |                                                     |              |
| Fecha Registro                                 | Fecha Inscripción                         | Fecha Inicio Actividades                            |              |
| 26/09/2022                                     | 27/09/2021                                | 27/09/2021                                          |              |

**5.** Se elige la novedad llamada Cambio de régimen. Se diligencian los campos de régimen nuevo y tipo de facturación. Es importante anexar los archivos solicitados.

|                                                                   |     |                                                   |                           | IODA        |
|-------------------------------------------------------------------|-----|---------------------------------------------------|---------------------------|-------------|
| Inicio / Modulos / Acceso ICA Anual / Establecimiento / Novedades |     |                                                   |                           |             |
| Numero                                                            | Feo | cha                                               | Local                     |             |
| 013383                                                            | 2   | 24/11/2022                                        | 1 - EMPRESA SAS           |             |
| Tipo Novedad                                                      | Feo | cha Resolución                                    | Resolución                |             |
| CAMBIO DE REGIMEN                                                 | ۰ 2 | 24/11/2022                                        |                           |             |
| Observación                                                       |     |                                                   |                           |             |
| Se realiza cambio de regimen                                      |     |                                                   |                           |             |
| Regimen Actual<br>Regimen Común - Responsable de IVA              | Reg | gimen Nuevo<br>REGIMEN COMÚN - RESPONSABLE DE IVA | Tipo Facturación          | ¢           |
| Nombre del establecimiento Actual                                 | No  | mbre del establecimiento Nuevo                    |                           |             |
| 51/00504 040                                                      |     |                                                   |                           |             |
| EMPRESA SAS                                                       |     |                                                   |                           |             |
| EMPRESA SAS<br>Vigencia Actividad                                 | Act | tividad                                           | Tipo Actividad            |             |
| EMPRESA SAS<br>Vigencia Actividad                                 | Act | tividad                                           | Tipo Actividad Seleccione | ¢           |
| EMPRESA SAS<br>Vigencia Actividad                                 | Act | tividad                                           | Tipo Actividad Seleccione | ŝ           |
| EMPRESA SAS<br>Vigencia Actividad<br>Archivo RUT                  | Act | tividad eleleccione                               | Tipo Actividad Seleccione | •<br>Elegir |

**6.** Finalmente se oprime Guardar registro. Donde saldrá registro exitoso.

| ALCALDÍA<br>DESANJOSE DE<br>CÚCUTA                                |                  |                                |                  |  |
|-------------------------------------------------------------------|------------------|--------------------------------|------------------|--|
| Inicio / Modulos / Acceso ICA Anual / Establecimiento / Novedades |                  |                                |                  |  |
| Numero                                                            | Fecha            |                                | Local            |  |
| 013365                                                            | 24/11/2022       |                                | 1 - EMPRESA SAS  |  |
| Tipo Novedad                                                      | Fecha Resolución |                                | Resolución       |  |
| CAMBIO DE REGIMEN                                                 | 24/11/2022       |                                |                  |  |
| Observación                                                       |                  |                                |                  |  |
| Se realiza cambio de regimen                                      |                  |                                |                  |  |
|                                                                   |                  |                                |                  |  |
|                                                                   |                  |                                |                  |  |
| Regimen Actual                                                    | Regime           |                                | Tipo Facturación |  |
| Regimen Común - Responsable de IVA                                | Novedad regi     | strada con exito.              | ICA Anual        |  |
| Nombre del establecimiento Actual                                 | Nombr            | ж                              |                  |  |
| EMPRESA SAS                                                       |                  |                                |                  |  |
| Vigencia Actividad                                                | Actividad        |                                | Tipo Actividad   |  |
|                                                                   |                  |                                |                  |  |
|                                                                   |                  |                                |                  |  |
|                                                                   |                  |                                |                  |  |
| ARCHIVO RUT                                                       |                  | Adjunto Rut.pdf                |                  |  |
| ARCHIVO CAMARA DE COMERCIO                                        |                  | Adjunto camara de comercio.pdf |                  |  |
|                                                                   |                  |                                |                  |  |
| COPYRIGHT © 1992-2022 TNS.                                        |                  |                                | ð                |  |